# Single-Vendor Shopify Plugin Keys Setup Guide

Yo!Kart provides the feature of **importing products** from the Shopify platform.

This guide covers configuration settings for **users** who have been using the **single vendor** shopify account.

To configure the plugin, please log into the seller panel and then go to Seller Panel > **Plugins > Data Migration > Edit**.

| Shopify Settings                                                                                                    | ×   |
|----------------------------------------------------------------------------------------------------|-----|
| Shopify single vendor plugin info<br>Please visit https://{storename}.myshopify.com/admin/apps/private to crea<br>app | ote |
| Shop URL*                                                                                                    |     |
|                                                                                                    |     |
| Password*                                                                                                    |     |
|                                                                                                    |     |
| Note: need product read access to fetch products                                                                      |     |

To fetch keys required to import the data from an existing multi-vendor Shopify account, please follow the below steps -

### Step 1 Login into your Shopify Store

1. Visit

https://accounts.shopify.com/lookup?rid=094055e0-a977-4d81-ab85-75a0552fc <u>7fe</u> and Log into your **Shopify** account using your credentials. 2. Once logged in, you will be redirected to the dashboard. Please copy the shop URL from the web browser. It is provided in the format-

| $\leftrightarrow$ $\rightarrow$ C 🗎 car | I11122.myshopify.com, admin |
|-----------------------------------------|-----------------------------|
| 🗿 shopify                               |                             |
| A Home                                  |                             |
| Orders                                  |                             |
| Products                                |                             |
| Customers                               |                             |
| III Analytics                           |                             |
| 🚱 Marketing                             |                             |
| Ø Discounts                             |                             |
| Sales channels                          | >                           |
| nline Store                             |                             |
| Apps                                    | >                           |

#### Your\_shop\_name.myshopify.com

Paste this url in the settings provided on Yo!Kart's Seller Panel > Plugins > Data Migration > **Edit > Shop URL.** 

### Step 2 Create An App

 Go to Settings > select Apps and Sales Channels from left navigation menu options and click on the Develop apps button located at the right hand corner.

| 🔅 Settings                             |                                                                                                    |                                   |
|----------------------------------------|----------------------------------------------------------------------------------------------------|-----------------------------------|
| carol11122<br>carol11122.myshopify.com | Apps and sales channels                                                                                                    | Develop apps Customize your store |
| Store details                          | Showing 2 apps and sales channels                                                                                            | Sort by Name (A–Z) \$             |
| Billing                                | Advanced Cash on Delivery     Online Store - Sales channel                                                                   | Get support Remove > Remove >     |
| Users and permissions                  | Build custom apps for your unique needs                                                                                      |                                   |
| Checkout                               | Develop custom apps to integrate data or build a custom storefront.           Develop apps for your store         Learn more |                                   |
| Taxes and duties                       | Learn more about apps                                                                                                    |                                   |
| Gift cards                             |                                                                                                    |                                   |
| Markets     Apps and sales channels    |                                                                                                    |                                   |

2. Next, click on the **Allow custom app development button** to activate the custom app development facility. Follow the other prompts you may receive and select custom app development. You will be notified with a prompt message.

| ← | App development                                                                                                    |
|---|----------------------------------------------------------------------------------------------------|
|   |                                                                                                    |
|   |                                                                                                    |
|   | Start developing apps on your store                                                                                                    |
|   | Develop your own apps to integrate your store's data with external services or build custom storefronts.                                                         |
|   | App development should only be done by trusted developers on your team. Apps can give API access to your data, and that data can be accessed outside of Shopify. |
|   | All apps are subject to the Shopify API License and Terms of Use.                                                                                                |
|   | Allow custom app development                                                                                                    |

3. Click on the **Create An App** button prompted on the App Development window.

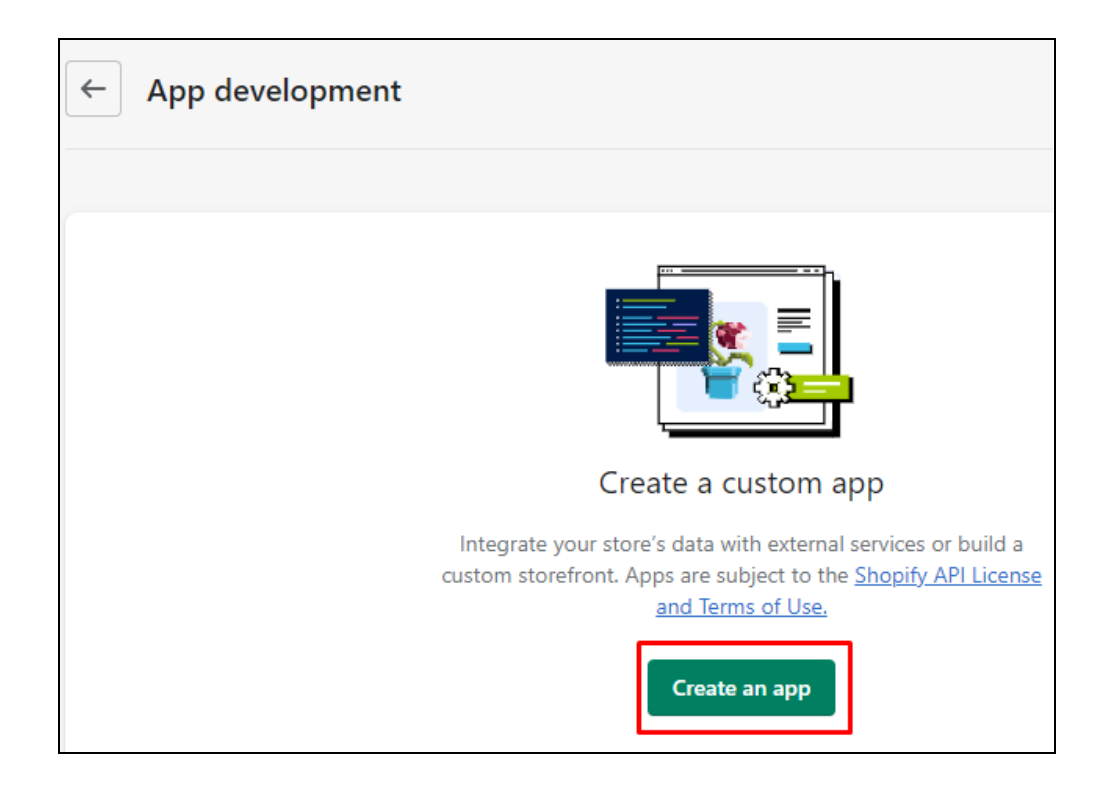

4. Enter **App Name** and click on the **Create App** button to confirm.

| Create an app                                                                                                    | ×   |
|----------------------------------------------------------------------------------------------------|-----|
| App name                                                                                                    |     |
| Test                                                                                                    |     |
| App developer                                                                                                    |     |
| carol merchant (merchantcarol2@gmail.com)                                                                                                    | \$  |
| Can only be assigned to staff and collaborators with permission to develop apps. We'll contact them about development updates, like changes to Shopify APIs. |     |
| Apps are subject to the Shopify API License and Terms of Use.                                                                                                |     |
| Cancel                                                                                                    | app |

### **Step 3 Admin API Integration**

From the App Development overview tab, click on the Configure Admin API scopes button.

| pp develo   | pment > Tes      | t                                          |
|-------------|------------------|--------------------------------------------|
| Overview    | Configuration    | API credentials App settings               |
| Select your | access scopes to | get started<br>ata Develop unique shopping |
| Configure   | Admin API scopes | Configure Storefront API scopes            |

 Next, add Filter Access Scopes using the search filters. Type **Products** in the search box and select the checkbox **read\_products** and finally click on the **Save** button. **Configuration Saved** message is displayed to confirm the successful configuration.

| App development > Test                                                                   | Install app                                                                                                    |
|------------------------------------------------------------------------------------------|----------------------------------------------------------------------------------------------------|
| Overview Configuration API credentials App settings                                      |                                                                                                    |
| Configuration > Admin API integration                                                    | Cancel                                                                                                    |
| Admin API access scopes       All     Selected                                           | Get access to store data with the <u>Admin API</u> . Only select the scopes your app needs. Don't access APIs in ways that violate the <u>Shopify API License</u> and Terms of Use.                                                                                                    |
| Q products                                                                               | Explore Admin API scopes                                                                                                    |
| Products View or manage products, variants, and collections write_products read_products | Image: Start using the Admin API       Image: Start using the Admin API       Image: Start usi |

## Step 4 Install App

 Click on the Install App that activates when you clicked on the Save button in the previous step.

| App development > Test                                                                    | Install app                                                                                                    |
|-------------------------------------------------------------------------------------------|----------------------------------------------------------------------------------------------------|
| Overview Configuration API credentials App settings Configuration > Admin API integration |                                                                                                    |
| Admin API access scopes AII Selected 1                                                    | Get access to store data with the<br><u>Admin API</u> . Only select the scopes your<br>app needs. Don't access APIs in ways<br>that violate the <u>Shopify API License</u><br>and <u>Dems of Use</u>                                                                                                    |
| Q products                                                                                | Explore Admin API scopes                                                                                                    |
| Products View or manage products, variants, and collections read_products                 | Start using the Admin API       Image: start using the Admin API       Image: start using the |

2. Follow the prompts and click on **Install** button to confirm app installation.

| Install Test on carol11122?                                                                                                    | ×              |
|----------------------------------------------------------------------------------------------------|----------------|
| Installing gives this app access to your data. You'll get an access token that's limited to API scopes you selected. Make sure you've only selected scopes that your app needs to This app is subject to the <u>Shopify API License and Terms of Use</u> . | the<br>o work. |
| Cancel                                                                                                    | Install        |

3. Next on the **API credentials** tab you view API Access token key.

| App development > Test Installed |                        |                            |              |  |
|----------------------------------|------------------------|----------------------------|--------------|--|
| Overview                         | Configuration          | API credentials            | App settings |  |
| PI credential                    | s                      |                            |              |  |
| Admin API                        | access token Nev       | N                          |              |  |
| Use your acc                     | ess token to request o | data from the <u>Admin</u> | API.         |  |
|                                  |                        |                            |              |  |
|                                  |                        |                            |              |  |